# 在SG350X和SG550X上动态VLAN分配和自动智能端口配置

## 目标

本文档提供有关如何在交换机上配置通用VLAN注册协议(GVRP)设置和自动智能端口的说明。

如果您不熟悉本文档中的某些术语,请查看思科业务:新术语表。

## 简介

通用属性注册协议(GARP)VLAN注册协议或通用VLAN注册协议(GVRP)允许设备动态交换虚拟局域 网(VLAN)配置信息,以便更轻松地配置VLAN。当GVRP全局启用时,手动/静态创建的VLAN将自 动将VLAN ID传播到互联的交换机和接口。动态VLAN分配用于消除在配置VLAN时在处理大型网络 时出错的可能性。当交换机通过GVRP和GVRP注册接收VLAN信息时,接收接口会加入该VLAN。 如果接口尝试加入不存在的VLAN,并且启用了动态VLAN创建,则交换机会自动创建VLAN。

请注意,为了在接入端口上运行,终端设备必须启用GVRP(如果是服务器或PC,则启用GVRP的 NIC)。

Smartport是可应用内置或用户定义的宏的接口。这些宏旨在提供快速配置设备以支持通信需求并利 用各种类型网络设备功能的方法。如果接口连接到IP电话、打印机、路由器和/或接入点(AP),则网 络访问和QoS要求会有所不同。

# 适用设备

- SG350X 系列
- SG550X系列

## 软件版本

• 2.3.5.63

#### 要配置动态VLAN分配和Auto Smartport配置,请遵循以下指南:

拓扑:

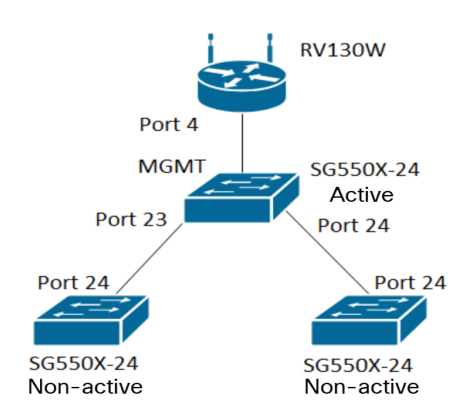

注意:2台非活动交换机在结束之前未连接到活动交换机。

配置了GVRP的端口必须配置为卡车模式或常规模式,因为GVRP需要支持标记。当VLAN通过 GVRP从活动交换机传播到非活动交换机时,它将被视为动态VLAN。

**注意:**如果出现错误"vlan not created by user",则只能将静态VLAN(手动创建)添加到配置为接 入端口的端口。GVRP与VTP(服务器 — 客户端)不同。

以下步骤在Web配置页面顶部的"显示模式"字段的"高级"模式下配置。

| <b>cisco</b> Language: | English | • | Display Mode: | Advanced <b>v</b> | Logout | SNA | About | Help |
|------------------------|---------|---|---------------|-------------------|--------|-----|-------|------|
|                        |         |   |               |                   |        |     |       | Q    |

## 目录

- 1. 在SG350XG和SG550XG上配置自动智能端口
- 2. <u>在SG550X-24上配置GVRP设置(活动)</u>
- 3. <u>在SG550X-24上设置VLAN设置(活动)</u>
- 4. <u>如何在SG550X-24上配置接口设置(活动)</u>
- 5. <u>如何在活动交换机上设置端口VLAN成员</u>
- 6. <u>在非主用交换机上配置GVRP</u>
- 7. 在非活动交换机上设置接口设置
- 8. <u>确认</u>

## <u>在SG550X-24上配置GVRP设置(活动)</u>

要了解有关在交换机上配置GVRP设置的详细信息,请单<u>击此处</u>。

步骤1.登录活动交换机的基于Web的实用程序并导航至VLAN Management > GVRP Settings。

**注意:**在本例中,SG550X-24中的一个将是活动交换机。

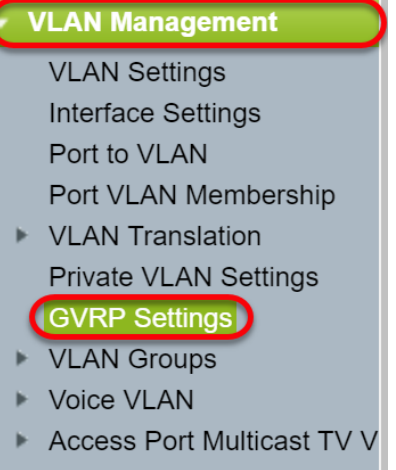

Customer Port Multicast TV

步骤2.选中启用复选框以启用GVRP全局状态以在交换机上全局启用GVRP。

| G١ | GVRP Settings                                        |           |            |              |              |  |  |  |  |  |
|----|------------------------------------------------------|-----------|------------|--------------|--------------|--|--|--|--|--|
| 6  | GVRP Global Status: 🕑 Enable                         |           |            |              |              |  |  |  |  |  |
|    | Apply Cancel                                         |           |            |              |              |  |  |  |  |  |
| G  | GVRP Setting Table Showing 1-28 of 28 All 🔻 per page |           |            |              |              |  |  |  |  |  |
| Fi | Filter: Interface Type equals to Port of Unit 1  Go  |           |            |              |              |  |  |  |  |  |
|    | Entry No.                                            | Interface | GVRP State | Dynamic VLAN | GVRP         |  |  |  |  |  |
|    |                                                      |           |            | Creation     | Registration |  |  |  |  |  |

#### 步骤3.单击"**应用**"启用GVRP功能。

|   | Success. To permanently save the configuration, go to the File Operations page or click the Save icon. |           |           |            |              |              |  |  |  |  |  |
|---|----------------------------------------------------------------------------------------------------|-----------|-----------|------------|--------------|--------------|--|--|--|--|--|
|   | GVRP Global Status: 🕑 Enable                                                                           |           |           |            |              |              |  |  |  |  |  |
|   | Apply Cancel                                                                                           |           |           |            |              |              |  |  |  |  |  |
|   | GVRP Setting Table Showing 1-28 of 28 All V per page                                                   |           |           |            |              |              |  |  |  |  |  |
|   | Filter: Interface Type equals to Port of Unit 1 V Go                                                   |           |           |            |              |              |  |  |  |  |  |
|   |                                                                                                    | Entry No. | Interface | GVRP State | Dynamic VLAN | GVRP         |  |  |  |  |  |
| I |                                                                                                    |           |           |            | Creation     | Registration |  |  |  |  |  |

步骤4.单击要在其上配置GVRP的接口的单选按钮。然后单击**编辑……** 修改选定接口的GVRP设置。

## **注意:**在本例中,我们将配置GE23和GE24。

| $\bigcirc$ | 10 0210       | Diodbiod | Endbrod | Enabloa |  |  |
|------------|---------------|----------|---------|---------|--|--|
|            | 11 GE11       | Disabled | Enabled | Enabled |  |  |
|            | 12 GE12       | Disabled | Enabled | Enabled |  |  |
|            | 13 GE13       | Disabled | Enabled | Enabled |  |  |
|            | 14 GE14       | Disabled | Enabled | Enabled |  |  |
|            | 15 GE15       | Disabled | Enabled | Enabled |  |  |
|            | 16 GE16       | Disabled | Enabled | Enabled |  |  |
|            | 17 GE17       | Disabled | Enabled | Enabled |  |  |
|            | 18 GE18       | Disabled | Enabled | Enabled |  |  |
|            | 19 GE19       | Disabled | Enabled | Enabled |  |  |
|            | 20 GE20       | Disabled | Enabled | Enabled |  |  |
|            | 21 GE21       | Disabled | Enabled | Enabled |  |  |
| $\bigcirc$ | 22 GE22       | Disabled | Enabled | Enabled |  |  |
| •          | 23 GE23       | Disabled | Enabled | Enabled |  |  |
| $\bigcirc$ | 24 GE24       | Disabled | Enabled | Enabled |  |  |
|            | 25 XG1        | Disabled | Enabled | Enabled |  |  |
|            | 26 XG2        | Disabled | Enabled | Enabled |  |  |
|            | 27 XG3        | Disabled | Enabled | Enabled |  |  |
|            | 28 XG4        | Disabled | Enabled | Enabled |  |  |
| (          | Copy Settings | Edit     |         |         |  |  |
|            |               |          |         |         |  |  |

步骤5.出现"编辑GVRP设置"窗口。

| https://192.168.1.101/cs4f6592d0/gvrp/bridg_vlan_gvrpparam_e_jq – 🛛 🗙                                                                                                    |                           |
|----------------------------------------------------------------------------------------------------|---------------------------|
| A Not secure https://192.168.1.101/cs4f6592d0/gvrp/bridg_vlan_gvrpparam_e_j                                                                                                  |                           |
| Interface:       ● Unit 1 ▼ Port GE23 ▼ ● LAG 1 ▼         GVRP State:       ■ Enable         Dynamic VLAN Creation:       ✔ Enable         GVRP Registration:       ✔ Enable |                           |
| Apply Close                                                                                                    |                           |
| 步骤6.(可选)点击适当的单选按钮,然后从端口或链路聚合组(LAG)下拉列表中:<br>改要更改其设置的接口。LAG将单个以太网链路捆绑到单个逻辑链路中,与单个连<br>量相比,该逻辑链路可以进一步提高吞吐量。                                                                    | 」<br>选择新接口,以更<br>E接可支持的吞吐 |

| https://192.168.1.101/cs4f6592d0/gvrp/bridg_vlan_gvrpparam_e_jq — 🛛 🗙                                            |
|----------------------------------------------------------------------------------------------------|
| A Not secure https://192.168.1.101/cs4f6592d0/gvrp/bridg_vlan_gvrpparam_e_j.                                     |
| Interface: <ul> <li>Unit 1  <ul> <li>Port GE23  <ul> <li>LAG 1</li> </ul> </li> </ul></li></ul>                  |
| GVRP State:     Enable       Dynamic VLAN Creation:     Image: Enable       GVRP Registration:     Image: Enable |
| Apply Close                                                                                                    |
|                                                                                                    |
|                                                                                                    |
|                                                                                                    |

| https://192.168.1.101/cs41 | 6592d0/gvrp/bridg_vlan_gvrpparam_e_jq — 🛛 🗙           |
|----------------------------|-------------------------------------------------------|
| ▲ Not secure https://1     | 92.168.1.101/cs4f6592d0/gvrp/bridg_vlan_gvrpparam_e_j |
| Interface:                 | ● Unit 1 ▼ Port GE23 ▼ ○ LAG 1 ▼                      |
| GVRP State:                | Enable                                                |
| Dynamic VLAN Creation:     | Enable                                                |
| GVRP Registration:         | Enable                                                |
| Apply Close                |                                                       |

步骤8.选中*动态VLAN创建*字段中的**启用**复选框,以便在选定接口上收到该VLAN的GVRP信息时 ,如果该VLAN不存在,则动态创建VLAN。如果禁用动态VLAN创建,则交换机仅识别已手动创建 的VLAN。

#### **注意**:默认情况下启用该接口。

| https://192.168.1.101/cs4f | 6592d0/gvrp/bridg_vlan_gvrpparam_e_jq — 🛛 🗙           |
|----------------------------|-------------------------------------------------------|
| ▲ Not secure https://1     | 92.168.1.101/cs4f6592d0/gvrp/bridg_vlan_gvrpparam_e_j |
| Interface:                 | ● Unit 1 ▼ Port GE23 ▼ ● LAG 1 ▼                      |
| GVRP State:                | Enable                                                |
| Dynamic VLAN Creation:     | C Enable                                              |
| GVRP Registration:         | Enable                                                |
| Apply Close                |                                                       |

第9步。(可选)选中*GVRP注册*字段中的**启用**复选框,以在选定接口上收到该VLAN的GVRP信息 时使选定接口加入VLAN。如果GVRP注册被禁用,则接口仅与手动配置为打开的VLAN关联。

| https://192.168.1.101/cs4f | 6592d0/gvrp/bridg_vlan_gvrpparam_e_jq — 🛛 🗙           |
|----------------------------|-------------------------------------------------------|
| A Not secure   https://1   | 92.168.1.101/cs4f6592d0/gvrp/bridg_vlan_gvrpparam_e_j |
| Interface:                 | ● Unit 1 ▼ Port GE23 ▼ ● LAG 1 ▼                      |
| GVRP State:                | Enable                                                |
| Dynamic VLAN Creation:     | Enable                                                |
| GVRP Registration:         | Enable                                                |
| Apply Close                |                                                       |
|                            |                                                       |
|                            |                                                       |
|                            |                                                       |
|                            |                                                       |

步骤10.单击**Apply**保存选定接口的更新GVRP设置,然后单击**Close**退出*Edit GVRP Setting*窗口。

| 🗋 https://192.168.1.101/cs4f6592d0/gvrp/bridg_vlan_gvrpparam_e_jq — 🛛 🛛 🗙                                                                                                    |  |  |  |  |  |  |  |  |
|----------------------------------------------------------------------------------------------------|--|--|--|--|--|--|--|--|
| ▲ Not secure https://192.168.1.101/cs4f6592d0/gvrp/bridg_vlan_gvrpparam_e_j                                                                                                  |  |  |  |  |  |  |  |  |
| Interface:       ● Unit 1 ▼ Port GE23 ▼ ● LAG 1 ▼         GVRP State:       ☑ Enable         Dynamic VLAN Creation:       ☑ Enable         GVRP Registration:       ☑ Enable |  |  |  |  |  |  |  |  |
| Close                                                                                                    |  |  |  |  |  |  |  |  |
|                                                                                                    |  |  |  |  |  |  |  |  |
|                                                                                                    |  |  |  |  |  |  |  |  |

步骤11.(可选)要将一个接口的GVRP设置复制到多个其他接口,请单击所需接口的单选按钮,然 后单击"复制设**置"**。系统将显示*"复制设*置"窗口。

|            | 20 GE20       | Disabled | Enabled | Enabled |  |
|------------|---------------|----------|---------|---------|--|
|            | 21 GE21       | Disabled | Enabled | Enabled |  |
|            | 22 GE22       | Disabled | Enabled | Enabled |  |
| •          | 23 GE23       | Enabled  | Enabled | Enabled |  |
| $\bigcirc$ | 24 GE24       | Disabled | Enabled | Enabled |  |
|            | 25 XG1        | Disabled | Enabled | Enabled |  |
|            | 26 XG2        | Disabled | Enabled | Enabled |  |
|            | 27 XG3        | Disabled | Enabled | Enabled |  |
|            | 28 XG4        | Disabled | Enabled | Enabled |  |
| (          | Copy Settings | Edit     |         |         |  |

步骤12.(可选)在提供的字段中输入要将所选接口的设置复制到的接口的接口编号或接口名称。然 后单击**应用**保存更改,或单击**关闭**取消更改。

| 🗋 Copy Settings - Google Chrome                                | —       |         | ×   |  |  |  |  |  |  |
|----------------------------------------------------------------|---------|---------|-----|--|--|--|--|--|--|
| A Not secure https://192.168.1.101/cs4f6592d0/config/copydialo |         |         |     |  |  |  |  |  |  |
| Conversion from $entry 22$ (OE22)                              |         |         |     |  |  |  |  |  |  |
| Copy conliguration from entry 23 (GE23)                        |         |         |     |  |  |  |  |  |  |
| to: GE24 (Example: 1,3,5-10                                    | or: GE1 | ,GE3-X( | G4) |  |  |  |  |  |  |
|                                                                |         |         |     |  |  |  |  |  |  |
| Close                                                          |         |         |     |  |  |  |  |  |  |
|                                                                |         |         |     |  |  |  |  |  |  |
|                                                                |         |         |     |  |  |  |  |  |  |
|                                                                |         |         |     |  |  |  |  |  |  |
|                                                                |         |         |     |  |  |  |  |  |  |
|                                                                |         |         |     |  |  |  |  |  |  |
|                                                                |         |         |     |  |  |  |  |  |  |

# <u>在SG550X-24上设置VLAN设置(活动)</u>

步骤1.导航至VLAN Management > VLAN Settings。

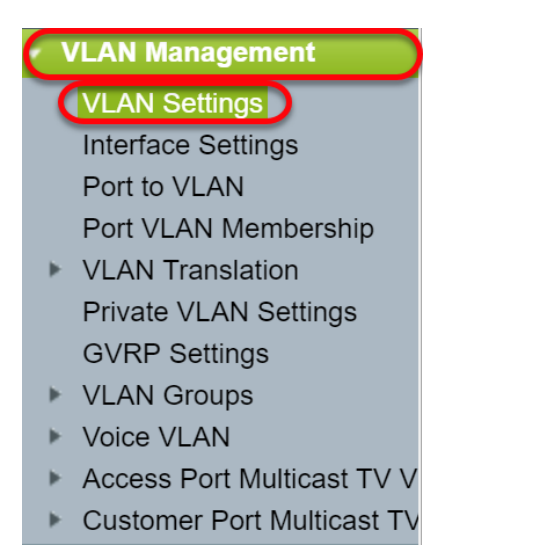

步骤2.单击Add... 创建新的VLAN。系统将显示Add VLAN窗口。

**注意:**创建VLAN有两种方法。您可以创建一个VLAN或设置一系列新VLAN。在本例中,我们将创 建一系列VLAN。

| VLAN Settings |         |           |             |                      |             |  |  |  |  |
|---------------|---------|-----------|-------------|----------------------|-------------|--|--|--|--|
| VLAN Table    |         |           |             |                      |             |  |  |  |  |
|               | VLAN ID | VLAN Name | Originators | VLAN Interface State | Link Status |  |  |  |  |
|               |         |           |             |                      | SNMP Traps  |  |  |  |  |
|               | 1       |           | Default     | Enabled              | Enabled     |  |  |  |  |
| $\subset$     | Add     | Edit      | Delete      |                      |             |  |  |  |  |
|               |         |           |             |                      |             |  |  |  |  |

- VLAN ID 新VLAN的ID。
- VLAN名称 新VLAN的名称

| Add VLAN - Google Chrome     -     -     ×                                      |                                             |       |           |     |  |  |  |  |  |
|---------------------------------------------------------------------------------|---------------------------------------------|-------|-----------|-----|--|--|--|--|--|
| A Not secure https://192.168.1.101/cs4f6592d0/vmember/bridg_vlan_properties_a.h |                                             |       |           |     |  |  |  |  |  |
| <ul> <li>VLAN</li> <li>VLAN ID:</li> <li>VLAN Name:</li> </ul>                  | (Range: 2 - 4094)<br>(0/32 characters used) |       |           |     |  |  |  |  |  |
| VLAN Interface State: 🕑 Enable<br>Link Status SNMP Traps: 🕑 Enable              |                                             |       |           |     |  |  |  |  |  |
| Range     VLAN Range:                                                           | -                                           | (Rang | e: 2 - 40 | 94) |  |  |  |  |  |
| Apply Close                                                                     |                                             |       |           |     |  |  |  |  |  |

步骤4.要创建VLAN范围,请单击Range单选按钮。然后输入以下信息:

• *VLAN范围* — 根据要创建的VLAN数,范围。例如,如果要创建10个VLAN,请输入符合您需求 的范围。在本例中,我们将创建VLAN 10到20。

| Add VLAN - Google Chrome     -     -     × |                           |         |            |      |  |  |  |  |
|--------------------------------------------|---------------------------|---------|------------|------|--|--|--|--|
| A Not secure https://192.168.1.101/cs4     | 1f6592d0/vmember/bridg_vl | an_prop | oerties_   | _a.h |  |  |  |  |
| VLAN                                       |                           |         |            |      |  |  |  |  |
| ₩ VLAN ID:                                 | (Range: 2 - 4094)         |         |            |      |  |  |  |  |
| VLAN Name:                                 | (0/32 characters used)    |         |            |      |  |  |  |  |
| VLAN Interface State: 🖉 Enable             |                           |         |            |      |  |  |  |  |
| Link Status SNMP Traps: 🖉 Enable           |                           |         |            |      |  |  |  |  |
| Range                                      |                           |         |            | ר    |  |  |  |  |
| VLAN Range: 10                             | - 20                      | (Range  | e: 2 - 409 | 94)  |  |  |  |  |
| Apply Close                                |                           |         |            |      |  |  |  |  |

步骤5.单击"**应用**"保存配置。

| □ Add VLAN - Google Chrome     −     □     ×                                    |                        |       |            |     |  |  |  |  |
|---------------------------------------------------------------------------------|------------------------|-------|------------|-----|--|--|--|--|
| A Not secure https://192.168.1.101/cs4f6592d0/vmember/bridg_vlan_properties_a.h |                        |       |            |     |  |  |  |  |
| VLAN                                                                            |                        |       |            |     |  |  |  |  |
| ₩ VLAN ID:                                                                      | (Range: 2 - 4094)      |       |            |     |  |  |  |  |
| VLAN Name:                                                                      | (0/32 characters used) |       |            |     |  |  |  |  |
| VLAN Interface State: 🕑 Enable                                                  |                        |       |            |     |  |  |  |  |
| Link Status SNMP Traps: 🕑 Enable                                                |                        |       |            |     |  |  |  |  |
| Range                                                                           |                        |       |            |     |  |  |  |  |
| SVLAN Range: 10                                                                 | - 20                   | (Rang | je: 2 - 40 | 94) |  |  |  |  |
| Close                                                                           |                        |       |            |     |  |  |  |  |

<u>如何在SG550X-24上配置接口设置(活动)</u>

步骤1.导航至VLAN Management > Interface Settings。

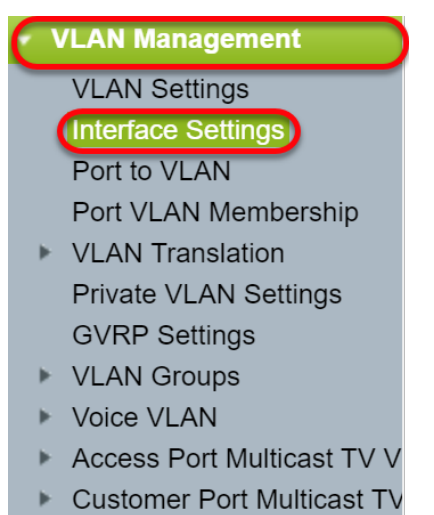

步骤2.选择全局*Ethertype Tagging方*法。选项有:

- Dot1q-8100 也称为IEEE 802.1Q。它是标记中继上帧的标准,最多支持4096个VLAN。 TPID通常设置为0x8100,以将帧标识为IEEE802.1Q帧。
- Dot1ad-88a8 通过使用名为QinQ的功能实现数据的双重标记标准协议。来自客户端的数据流量在提供商网络中被双标记,其中内部标记是客户标记(C-tag),外部标记是提供商标记(S-tag)。S-VLAN标记或S-tag称为服务标记,用于将数据包转发到提供商网络。S标记可分隔不同客户之间的流量,同时保留客户VLAN标记。QinQ提供服务提供商网络和客户网络之间的隔离。设备是支持基于端口的c标记服务接口的提供商网桥。
- 9100 非标准QinQ Ethertype
- 9200 非标准标记。

注意:在本示例中,我们使用默认Dot1q-8100作为全局Ethertype标记。

| I | Interface Settings                                                  |  |
|---|---------------------------------------------------------------------|--|
|   | Global Ethertype Tagging:   Dot1q - 8100  Dot1ad - 88a8  9100  9200 |  |
|   | Apply Cancel                                                        |  |

步骤3.单击"**应用"**。

| Interface Settings        |                                                                                     |  |  |  |  |  |
|---------------------------|-------------------------------------------------------------------------------------|--|--|--|--|--|
| Global Ethertype Tagging: | <ul> <li>Dot1q - 8100</li> <li>Dot1ad - 88a8</li> <li>9100</li> <li>9200</li> </ul> |  |  |  |  |  |
| Apply Cancel              |                                                                                     |  |  |  |  |  |

步骤4.单击已配置GVRP的接口的单选按钮。配置了GVRP的端口需要配置为中继端口。

**注意:**在本例中,我们将GE23和GE24配置为中继端口。

| $\bigcirc$ | 20                 | GE20 | Layer 2 | Access | Dot1q - 8100 (Global) | N/A | N/A |  |
|------------|--------------------|------|---------|--------|-----------------------|-----|-----|--|
|            | 21                 | GE21 | Layer 2 | Access | Dot1q - 8100 (Global) | N/A | N/A |  |
| $\bigcirc$ | 22                 | GE22 | Layer 2 | Access | Dot1q - 8100 (Global) | N/A | N/A |  |
| 0          | 23                 | GE23 | Layer 2 | Access | Dot1q - 8100 (Global) | N/A | N/A |  |
| $\circ$    | 24                 | GE24 | Layer 2 | Access | Dot1q - 8100 (Global) | N/A | N/A |  |
|            | 25                 | XG1  | Layer 2 | Access | Dot1q - 8100 (Global) | N/A | N/A |  |
| $\bigcirc$ | 26                 | XG2  | Layer 2 | Access | Dot1q - 8100 (Global) | N/A | N/A |  |
|            | 27                 | XG3  | Layer 2 | Access | Dot1q - 8100 (Global) | N/A | N/A |  |
| $\bigcirc$ | 28                 | XG4  | Layer 2 | Access | Dot1q - 8100 (Global) | N/A | N/A |  |
|            | Copy Settings Edit |      |         |        |                       |     |     |  |

步骤5.单击Edit... 编辑接口。将打开"编辑接口设置"窗口。

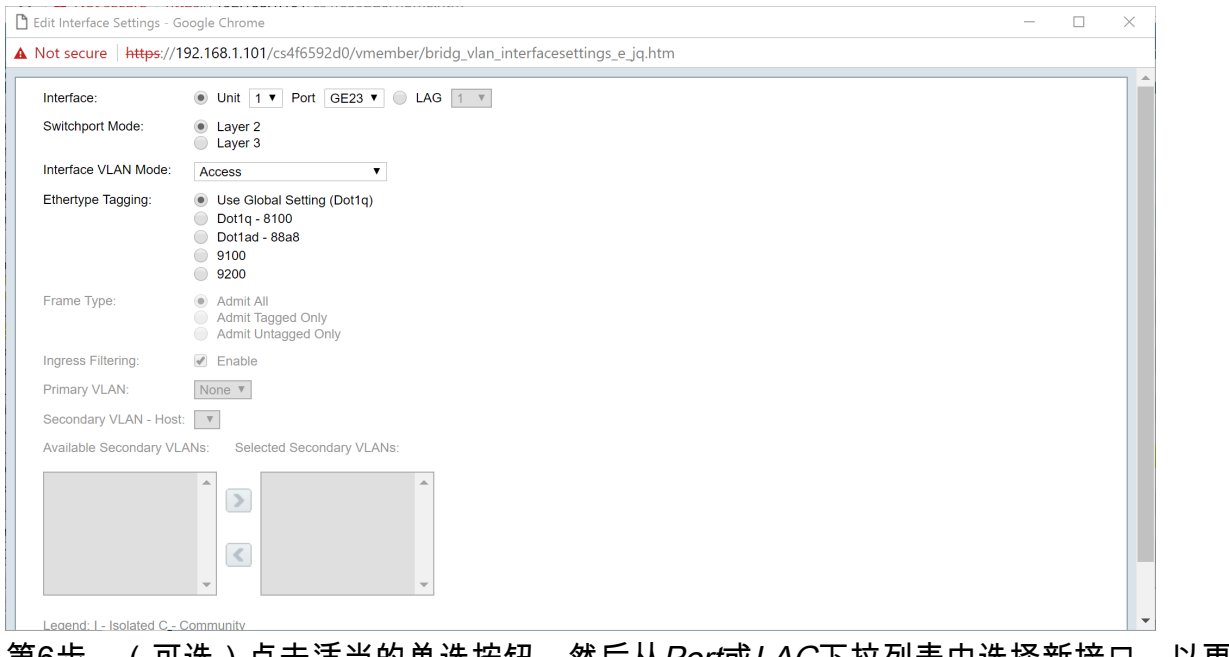

第6步。(可选)点击适当的单选按钮,然后从*Port*或LAG下拉列表中选择新接口,以更改要更改其 设置的接口。

| iterface:              | ● Unit 1 ▼ Port GE23 ▼ ○ LAG 1 ▼                                                                                        |  |
|------------------------|----------------------------------------------------------------------------------------------------|--|
| Switchport Mode:       | Layer 2     Layer 3                                                                                                    |  |
| nterface VLAN Mode:    | Access <b>v</b>                                                                                                    |  |
| thertype Tagging:      | <ul> <li>Use Global Setting (Dot1q)</li> <li>Dot1q - 8100</li> <li>Dot1ad - 88a8</li> <li>9100</li> <li>9200</li> </ul> |  |
| rame Type:             | Admit All     Admit Tagged Only     Admit Untagged Only                                                                 |  |
| ngress Filtering:      | Enable                                                                                                    |  |
| rimary VLAN:           | None T                                                                                                    |  |
| econdary VLAN - Host:  | Υ.                                                                                                    |  |
| vailable Secondary VLA | Ns: Selected Secondary VLANs:                                                                                           |  |
|                        |                                                                                                    |  |

步骤7.在Switchport Mode字段中选择Layer 2或Layer 3。

**注意:**在本例中,选择了默认(第2层)。

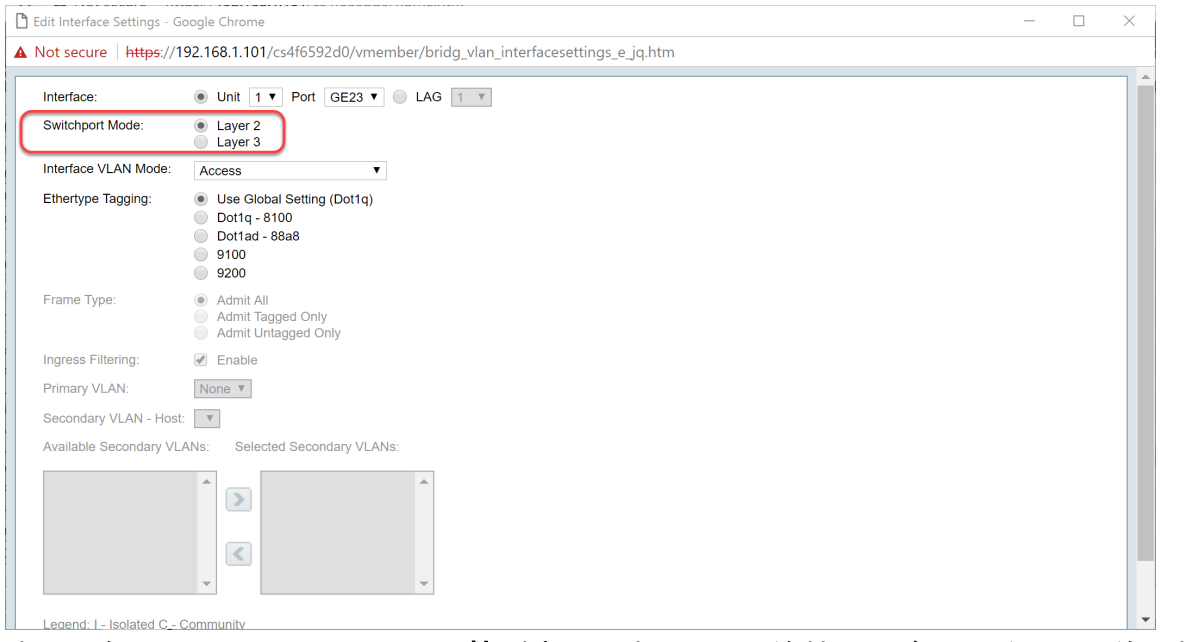

步骤8.在Interface VLAN Mode**下拉**列表*中选择Trunk。*该接口最多是一个VLAN的无标记成员,并且 是零个或多个VLAN的有标记成员。

| nterface:              | ● Unit 1 ▼ Port GE23 ▼ ● LAG 1 ▼                                                                                        |  |
|------------------------|----------------------------------------------------------------------------------------------------|--|
| Switchport Mode:       | Layer 2     Layer 3                                                                                                    |  |
| nterface VLAN Mode:    | Trunk                                                                                                    |  |
| Ethertype Tagging:     | <ul> <li>Use Global Setting (Dot1q)</li> <li>Dot1q - 8100</li> <li>Dot1ad - 88a8</li> <li>9100</li> <li>9200</li> </ul> |  |
| Frame Type:            | Admit All     Admit Tagged Only     Admit Untagged Only                                                                 |  |
| ngress Filtering:      | Enable                                                                                                    |  |
| Primary VLAN:          | None V                                                                                                    |  |
| Secondary VLAN - Host  | Y                                                                                                    |  |
| Available Secondary VL | ANs: Selected Secondary VLANs:                                                                                          |  |
|                        |                                                                                                    |  |

步骤9.为S-VLAN标记选择Ethertype Tagging方法。选项有:

- 使用全局设置(Dot1q)
- Dot1q 8100
- Dot1ad 88a8
- 9100
- 9200

注意:在本例中,我们使用了默认值:使用全局设置(Dot1q)。

| 🗋 Edit Interface Settings - G | ioogle Chrome                                                                   | - | ×   |
|-------------------------------|---------------------------------------------------------------------------------|---|-----|
| A Not secure   https://1      | 192.168.1.101/cs4f6592d0/vmember/bridg_vlan_interfacesettings_e_jq.htm          |   |     |
| Interface:                    | ● Unit 1 ▼ Port GE23 ▼ ● LAG 1 ▼                                                |   | ٦ î |
| Switchport Mode:              | Layer 2     Layer 3                                                             |   |     |
| Interface VLAN Mode:          | Trunk v                                                                         |   |     |
| Ethertype Tagging:            | Use Global Setting (Dot1q)     Dot1q - 8100     Dot1ad - 88a8     9100     9200 |   |     |
| Frame Type:                   | Admit All     Admit Tagged Only     Admit Untagged Only                         |   |     |
| Ingress Filtering:            | ✓ Enable                                                                        |   |     |
| Primary VLAN:                 | None *                                                                          |   |     |
| Secondary VLAN - Hos          | t                                                                               |   |     |
| Available Secondary VL        | ANs: Selected Secondary VLANs:                                                  |   |     |
|                               |                                                                                 |   |     |
|                               |                                                                                 |   |     |

#### 步骤10.然后单击"**应用**"保存更改。

| <u></u> | Edit Interface Settings - G | oogle Chrome                                                                                                    | - | × |
|---------|-----------------------------|----------------------------------------------------------------------------------------------------|---|---|
|         | Not secure   https://1      | 92.168.1.101/cs4f6592d0/vmember/bridg_vlan_interfacesettings_e_jq.htm                                                   |   |   |
|         | ownenport mode.             | Layer 3                                                                                                    |   | - |
|         | Interface VLAN Mode:        | Trunk 🔻                                                                                                    |   |   |
|         | Ethertype Tagging:          | <ul> <li>Use Global Setting (Dot1q)</li> <li>Dot1q - 8100</li> <li>Dot1ad - 88a8</li> <li>9100</li> <li>9200</li> </ul> |   |   |
|         | Frame Type:                 | Admit All     Admit Tagged Only     Admit Untagged Only                                                                 |   |   |
|         | Ingress Filtering:          | Enable                                                                                                    |   |   |
|         | Primary VLAN:               | None <b>v</b>                                                                                                    |   |   |
|         | Secondary VLAN - Host       | . <u>и</u>                                                                                                    |   |   |
|         | Available Secondary VL      | ANs: Selected Secondary VLANs:                                                                                          |   |   |
|         |                             |                                                                                                    |   |   |
|         |                             |                                                                                                    |   |   |
|         | Legend: I - Isolated C - 0  | Community                                                                                                    |   |   |
| C       | Apply Close                 |                                                                                                    |   |   |
| -       |                             |                                                                                                    |   | - |

第11步。(可选)如果已在多个接口上配置了GVRP,则可以选择刚配置的接口,然后单击"复**制设** 置……"。这允许您将刚配置的配置复制到其他接口。

|   | 20         | GE20 | Layer 2 | Access | Dot1q - 8100 (Global) | N/A | N/A |  |
|---|------------|------|---------|--------|-----------------------|-----|-----|--|
|   | 21         | GE21 | Layer 2 | Access | Dot1q - 8100 (Global) | N/A | N/A |  |
|   | 22         | GE22 | Layer 2 | Access | Dot1q - 8100 (Global) | N/A | N/A |  |
| • | 23         | GE23 | Layer 2 | Trunk  | Dot1q - 8100 (Global) | N/A | N/A |  |
| 0 | 24         | GE24 | Layer 2 | Access | Dot1q - 8100 (Global) | N/A | N/A |  |
|   | 25         | XG1  | Layer 2 | Access | Dot1q - 8100 (Global) | N/A | N/A |  |
|   | 26         | XG2  | Layer 2 | Access | Dot1q - 8100 (Global) | N/A | N/A |  |
|   | 27         | XG3  | Layer 2 | Access | Dot1q - 8100 (Global) | N/A | N/A |  |
|   | 28         | XG4  | Layer 2 | Access | Dot1q - 8100 (Global) | N/A | N/A |  |
| C | Copy Setti | ngs  | Edit    |        |                       |     |     |  |

步骤12.(可选)在显示的弹出窗口中,输入要应用相同设置的端口,然后单击"应**用"**。

**注意:**在本例中,仅将GE23的设置复制到GE24。

| Copy Settings - Google Chrome –                                |        | ×  |  |  |  |  |  |  |  |  |  |
|----------------------------------------------------------------|--------|----|--|--|--|--|--|--|--|--|--|
| A Not secure https://192.168.1.101/cs4f6592d0/config/copydialo |        |    |  |  |  |  |  |  |  |  |  |
|                                                                |        |    |  |  |  |  |  |  |  |  |  |
| Copy configuration from entry 23 (GE23)                        |        |    |  |  |  |  |  |  |  |  |  |
| to: GE24 (Example: 1,3,5-10 or: GE1,G                          | E3-XG4 | 4) |  |  |  |  |  |  |  |  |  |
| Close                                                          |        |    |  |  |  |  |  |  |  |  |  |
|                                                                |        |    |  |  |  |  |  |  |  |  |  |
|                                                                |        |    |  |  |  |  |  |  |  |  |  |

## <u>如何在活动交换机上设置端口VLAN成员设置</u>

步骤1.导航至VLAN Management > Port VLAN Membership。

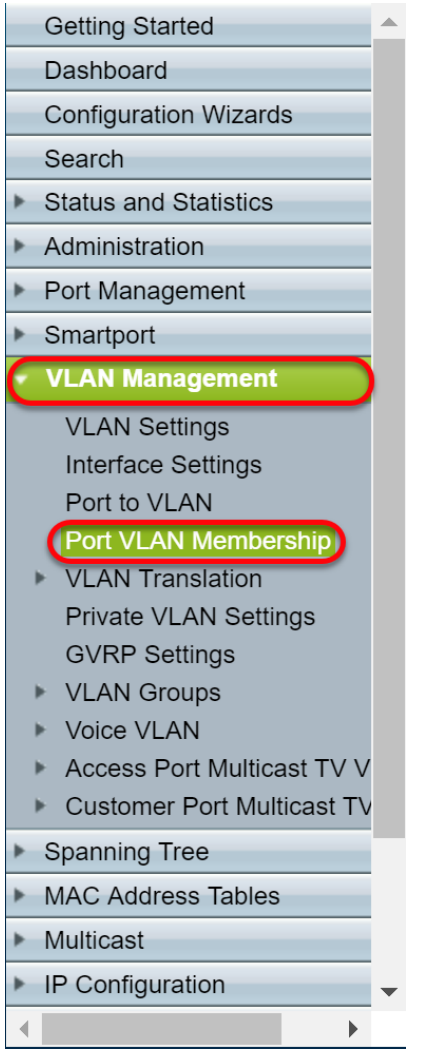

步骤2.单击已配置为中继端口的接口的单选按钮。然后单击Join VLAN... 编辑该接口的VLAN成员。

|   |     | GE20   | Access | 1U                         | 10         |
|---|-----|--------|--------|----------------------------|------------|
|   |     | GE21   | Access | 1U                         | 1U         |
|   |     | GE22   | Access | 1U                         | 1U         |
| C | D   | GE23   | Trunk  | 1U, 2-9I, 10-20T, 21-4094I | 1U, 10-20T |
|   | )   | GE24   | Trunk  | 1U, 2-9I, 10-20T, 21-4094I | 1U, 10-20T |
|   |     | XG1    | Access | 1U                         | 1U         |
|   |     | XG2    | Access | 1U                         | 1U         |
|   |     | XG3    | Access | 1U                         | 1U         |
|   |     | XG4    | Access | 1U                         | 10         |
| ( | Joi | n VLAN | Detail | s                          |            |

#### 第3步。(可选)点击适当的单选按钮,然后从*Port*或*LAG*下拉列表中选择新接口,以更改要更改其 设置的接口。

| 🖞 Edit VLAN Membership       | - Google Chrome                 |                                                                              | - |  | × |  |  |  |  |  |  |
|------------------------------|---------------------------------|------------------------------------------------------------------------------|---|--|---|--|--|--|--|--|--|
| Not secure   https:/         | /192.168.1.101/cs4f6592         | 0/vmember/porttovlanmembership_e_jq.htm                                      |   |  |   |  |  |  |  |  |  |
| Interface:                   | ● Unit 1 ▼ Por                  | GE23 V 🔘 LAG 1 V                                                             |   |  | ٦ |  |  |  |  |  |  |
| Current VLAN Mode:           | Trunk                           |                                                                              |   |  |   |  |  |  |  |  |  |
| Trunk Mode Membersh          | ip (Active)                     |                                                                              |   |  |   |  |  |  |  |  |  |
| These are the VLAN mer       | mbership settings for the curr  | ent active VLAN interface mode. These settings will take effect immediately. |   |  |   |  |  |  |  |  |  |
|                              |                                 | ······································                                       |   |  |   |  |  |  |  |  |  |
| Native VLAN ID:              | 1 🔻                             |                                                                              |   |  |   |  |  |  |  |  |  |
| Tagged VLANs:                | All VLANs                       | AII VLANS                                                                    |   |  |   |  |  |  |  |  |  |
|                              | User Defined                    | (VLAN Range; Example: 1,3,5-10)                                              |   |  |   |  |  |  |  |  |  |
| The following settings are   | e for the inactive interface VL | AN modes, these effects will be saved, but will                              |   |  |   |  |  |  |  |  |  |
| not take effect until the in | nterface VLAN mode is chang     | ad in the VLAN Interface Settings screen.                                    |   |  |   |  |  |  |  |  |  |
| Access Mode Members          | hip                             |                                                                              |   |  |   |  |  |  |  |  |  |
| Access VLAN ID:              | 1 •                             |                                                                              |   |  |   |  |  |  |  |  |  |
| Multicast TV VLAN:           | None 🔻                          |                                                                              |   |  |   |  |  |  |  |  |  |
| General Mode Members         | ship                            |                                                                              |   |  |   |  |  |  |  |  |  |
| Untagged VLANs:              |                                 | (VLAN Range; Example: 1,3,5-10)                                              |   |  |   |  |  |  |  |  |  |
| Tagged VLANs:                |                                 | (VLAN Range; Example: 1,3,5-10)                                              |   |  |   |  |  |  |  |  |  |
|                              |                                 |                                                                              |   |  |   |  |  |  |  |  |  |

步骤4.当端口处于中继模式时,它将是此VLAN的成员。在本**征VLAN ID下**拉列*表中选择*本征VLAN ID。

### 注意:在本例中,我们将使用VLAN 1作为本征VLAN ID。

| 🗋 Edit VLAN Membership - G                                                                                                    | oogle Chrome                                                                                                    | - 0 | ×       |  |  |  |  |  |  |  |
|----------------------------------------------------------------------------------------------------|----------------------------------------------------------------------------------------------------|-----|---------|--|--|--|--|--|--|--|
| A Not secure https://19                                                                                                    | 2.168.1.101/cs4f6592d0/vmember/porttovlanmembership_e_jq.htm                                                                                  |     |         |  |  |  |  |  |  |  |
| Interface:                                                                                                    | Unit 1      Port GE23      GE23      LAG 1                                                                                                    |     | <b></b> |  |  |  |  |  |  |  |
| Current VLAN Mode:                                                                                                    | Trunk                                                                                                    |     |         |  |  |  |  |  |  |  |
| Trunk Mode Membership (                                                                                                    | Active)                                                                                                    |     |         |  |  |  |  |  |  |  |
| These are the VLAN membership settings for the current active VLAN interface mode. These settings will take effect immediately. |                                                                                                    |     |         |  |  |  |  |  |  |  |
| Native VLAN ID:                                                                                                    |                                                                                                    |     |         |  |  |  |  |  |  |  |
| Tagged VLANs:                                                                                                    | All VLANs                                                                                                    |     |         |  |  |  |  |  |  |  |
|                                                                                                    | User Defined (VLAN Range; Example: 1,3,5-10)                                                                                                  |     |         |  |  |  |  |  |  |  |
| The following settings are fo not take effect until the inter                                                                   | r the inactive interface VLAN modes, these effects will be saved, but will<br>ace VLAN mode is changed in the VLAN Interface Settings screen. |     |         |  |  |  |  |  |  |  |
| Access Mode Membership                                                                                                    |                                                                                                    |     |         |  |  |  |  |  |  |  |
| Access VLAN ID:                                                                                                    | 1 •                                                                                                    |     |         |  |  |  |  |  |  |  |
| Multicast TV VLAN:                                                                                                    | None 🔻                                                                                                    |     |         |  |  |  |  |  |  |  |
| General Mode Membership                                                                                                    |                                                                                                    |     |         |  |  |  |  |  |  |  |
| Untagged VLANs:                                                                                                    | (VLAN Range; Example: 1,3,5-10)                                                                                                    |     |         |  |  |  |  |  |  |  |
| Tagged VLANs:                                                                                                    | (VLAN Range; Example: 1,3,5-10)                                                                                                    |     |         |  |  |  |  |  |  |  |
| Forbidden VLANs:                                                                                                    | (VLAN Range; Example: 1,3,5-10)                                                                                                    |     | -       |  |  |  |  |  |  |  |

步骤5.在"标记**VLAN"字**段中选择"用户*定义"单*选按钮。然后输入您希望此端口成为其成员的VLAN ID。

注意:在本例中,我们将使用VLAN:1、10-20(GE23和GE24)。

| nterface:                                                                                                    | ● Unit 1 ▼ Port GE23 ▼ ● LAG 1 ▼                                                                                                    |  |  |  |  |  |  |  |  |
|----------------------------------------------------------------------------------------------------|----------------------------------------------------------------------------------------------------|--|--|--|--|--|--|--|--|
| urrent VLAN Mode:                                                                                                    | Trunk                                                                                                    |  |  |  |  |  |  |  |  |
| Trunk Mode Membership (Active)                                                                                                    |                                                                                                    |  |  |  |  |  |  |  |  |
| These are the VLAN memb                                                                                                    | bership settings for the current active VLAN interface mode. These settings will take effect immediately.                                                                                                    |  |  |  |  |  |  |  |  |
| Native VLAN ID:                                                                                                    | 1 •                                                                                                    |  |  |  |  |  |  |  |  |
| lagged VLANs:                                                                                                    | All VLANs                                                                                                    |  |  |  |  |  |  |  |  |
|                                                                                                    | User Defined 1, 10-20     (VLAN Range; Example: 1,3,5-10)                                                                                                    |  |  |  |  |  |  |  |  |
|                                                                                                    |                                                                                                    |  |  |  |  |  |  |  |  |
|                                                                                                    |                                                                                                    |  |  |  |  |  |  |  |  |
| he following settings are f                                                                                                    | for the inactive interface VII AN modes these effects will be saved but will                                                                                                    |  |  |  |  |  |  |  |  |
| he following settings are f                                                                                                    | for the inactive interface VLAN modes, these effects will be saved, but will<br>efface VLAN mode is chanced in the VLAN Interface Settings screen.                                                                                                    |  |  |  |  |  |  |  |  |
| he following settings are f<br>ot take effect until the inte                                                                                                    | for the inactive interface VLAN modes, these effects will be saved, but will<br>prface VLAN mode is changed in the VLAN Interface Settings screen.                                                                                                    |  |  |  |  |  |  |  |  |
| he following settings are f<br>ot take effect until the inte                                                                                                    | for the inactive interface VLAN modes, these effects will be saved, but will<br>rface VLAN mode is changed in the VLAN Interface Settings screen.                                                                                                    |  |  |  |  |  |  |  |  |
| The following settings are following settings are fort take effect until the inte                                                                                                    | for the inactive interface VLAN modes, these effects will be saved, but will<br>erface VLAN mode is changed in the VLAN Interface Settings screen.                                                                                                    |  |  |  |  |  |  |  |  |
| The following settings are for the following settings are for the setting of the setting of the  | for the inactive interface VLAN modes, these effects will be saved, but will<br>erface VLAN mode is changed in the VLAN Interface Settings screen.                                                                                                    |  |  |  |  |  |  |  |  |
| The following settings are for the following settings are for take effect until the internet access Mode Membershill Access VLAN ID:                                                                                                    | for the inactive interface VLAN modes, these effects will be saved, but will<br>erface VLAN mode is changed in the VLAN Interface Settings screen.                                                                                                    |  |  |  |  |  |  |  |  |
| The following settings are for take effect until the intent of the set of the set of the | for the inactive interface VLAN modes, these effects will be saved, but will<br>erface VLAN mode is changed in the VLAN Interface Settings screen.                                                                                                    |  |  |  |  |  |  |  |  |
| The following settings are f<br>hot take effect until the inte<br>Access Mode Membershi<br>Access VLAN ID:<br>Multicast TV VLAN:<br>Seneral Mode Membersh                                                                                                    | for the inactive interface VLAN modes, these effects will be saved, but will<br>erface VLAN mode is changed in the VLAN Interface Settings screen.                                                                                                    |  |  |  |  |  |  |  |  |
| The following settings are to<br>tot take effect until the inte<br>Access Mode Membershi<br>Access VLAN ID:<br>Multicast TV VLAN:<br>Seneral Mode Membersh                                                                                                    | for the inactive interface VLAN modes, these effects will be saved, but will<br>arface VLAN mode is changed in the VLAN Interface Settings screen.<br>Ip<br>1 •<br>None •                                                                                                    |  |  |  |  |  |  |  |  |
| he following settings are to<br>to take effect until the inte<br>ccess Mode Membershi<br>ccess VLAN ID:<br>lutiticast TV VLAN:<br>ieneral Mode Membersh                                                                                                    | for the inactive interface VLAN modes, these effects will be saved, but will<br>efface VLAN mode is changed in the VLAN Interface Settings screen.<br>Ip<br>I  None  None  Non |  |  |  |  |  |  |  |  |
| he following settings are to take effect until the inte<br>ot take effect until the inte<br>Access MOde Membershi<br>Auticast TV VLAN:<br>Seneral Mode Membersh<br>Intagged VLANs:                                                                                                    | for the inactive interface VLAN modes, these effects will be saved, but will<br>efface VLAN mode is changed in the VLAN Interface Settings screen.<br>ip<br>1  V<br>None V<br>None V<br>(VLAN Range; Example: 1,3,5-10)                                                                                                    |  |  |  |  |  |  |  |  |
| The following settings are to<br>not take effect until the inte<br>Access Mode Membershi<br>Access VLAN ID:<br>Wulticast TV VLAN:<br><b>3eneral Mode Membersh</b><br>Jnlagged VLANs:                                                                                                    | for the inactive interface VLAN modes, these effects will be saved, but will<br>efface VLAN mode is changed in the VLAN Interface Settings screen.<br>Ip<br>I  None  (VLAN Range; Example: 1,3,5-10)<br>(VLAN Range; Example: 1,3,5-10)                                                                                                    |  |  |  |  |  |  |  |  |
| The following settings are to<br>not take effect until the inte<br>Access Mode Membershi<br>Access VLAN ID:<br>Multicast TV VLAN:<br>General Mode Membersh<br>Jntagged VLANs:<br>Tagged VLANs:                                                                                                    | for the inactive interface VLAN modes, these effects will be saved, but will<br>strace VLAN mode is changed in the VLAN Interface Settings screen.<br>ip<br>I  None  (VLAN Range; Example: 1,3,5-10)<br>(VLAN Range; Example: 1,3,5-10)                                                                                                    |  |  |  |  |  |  |  |  |

#### 步骤6.然后单击"**应用**"保存更改。

#### **注意:**如果有更多接口需要配置,请重复步骤2-6。

| 🖹 Edit VLAN Membership - Goo                                                                                                    | gle Chrome —                                                                              |  | × |  |  |  |  |  |  |  |
|----------------------------------------------------------------------------------------------------|-------------------------------------------------------------------------------------------|--|---|--|--|--|--|--|--|--|
| A Not secure https://192.                                                                                                    | 168.1.101/cs4f6592d0/vmember/porttovlanmembership_e_jq.htm                                |  |   |  |  |  |  |  |  |  |
| Tagged VLANs:                                                                                                    | All VLANs           User Defined         1, 10-20         (VLAN Range; Example: 1,3,5-10) |  |   |  |  |  |  |  |  |  |
| The following settings are for the inactive interface VLAN modes, these effects will be saved, but will<br>not take effect until the interface VLAN mode is changed in the VLAN Interface Settings screen. |                                                                                           |  |   |  |  |  |  |  |  |  |
| Access Mode Membership                                                                                                    |                                                                                           |  |   |  |  |  |  |  |  |  |
| Access VLAN ID:                                                                                                    | 1 •                                                                                       |  |   |  |  |  |  |  |  |  |
| Multicast TV VLAN:                                                                                                    | None •                                                                                    |  |   |  |  |  |  |  |  |  |
| General Mode Membership                                                                                                    |                                                                                           |  |   |  |  |  |  |  |  |  |
| Untagged VLANs:                                                                                                    | (VLAN Range; Example: 1,3,5-10)                                                           |  |   |  |  |  |  |  |  |  |
| Tagged VLANs:                                                                                                    | (VLAN Range; Example: 1,3,5-10)                                                           |  |   |  |  |  |  |  |  |  |
| Forbidden VLANs:                                                                                                    | (VLAN Range; Example: 1,3,5-10)                                                           |  |   |  |  |  |  |  |  |  |
| General PVID:                                                                                                    | 1 •                                                                                       |  |   |  |  |  |  |  |  |  |
| Customer Mode Membership                                                                                                    |                                                                                           |  |   |  |  |  |  |  |  |  |
| Customer VLAN ID:                                                                                                    | None <b>v</b>                                                                             |  |   |  |  |  |  |  |  |  |
| Customer Multicast VLANs:                                                                                                    | (VLAN Range; Example: 1,3,5-10)                                                           |  |   |  |  |  |  |  |  |  |
| Apply Close                                                                                                    |                                                                                           |  | Ţ |  |  |  |  |  |  |  |
|                                                                                                    |                                                                                           |  |   |  |  |  |  |  |  |  |

#### 步骤7.按顶部的Save按钮,将配置保存到启动配置文件。

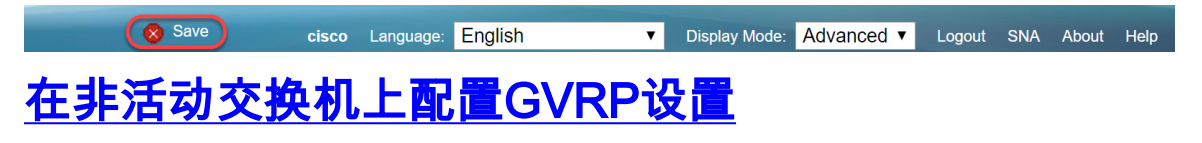

步骤1.登录非活动交换机的Web配置页面并导航至VLAN Management > GVRP Settings。将打开 "GVRP设置"页。

**注意:**由于非活动交换机未连接到活动交换机,因此默认IP地址为192.168.1.254。您必须将PC放 入该网络中,才能连接到它。

| cisco SG550X-24                                         | 4 2    | 4-1   | Port Gi                    | gabit S                                         | tackable        | Manageo                  | l Switch             | cisco Language: <mark>Engli</mark> | ish 🔻 | Display Mode: | Advanced •   | Logout   | SNA Abo  | out H | leip<br><b>Q</b> |  |
|---------------------------------------------------------|--------|-------|----------------------------|-------------------------------------------------|-----------------|--------------------------|----------------------|------------------------------------|-------|---------------|--------------|----------|----------|-------|------------------|--|
| Getting Started A                                       |        | GVI   | RP Setti                   | ngs                                             |                 |                          |                      |                                    |       |               |              |          |          |       | ^                |  |
| Configuration Wizards                                   | н      | GV    | RP Global Status: 🔲 Enable |                                                 |                 |                          |                      |                                    |       |               |              |          |          |       |                  |  |
| Status and Statistics                                   |        | ļ     | Apply                      | Diy Cancel                                      |                 |                          |                      |                                    |       |               |              |          |          |       |                  |  |
| Administration                                          |        | GVI   | PD Sotting 1               | Setting Table Showing 1-28 of 28 All y per page |                 |                          |                      |                                    |       |               |              |          |          |       |                  |  |
| Port Management     Smartport                           | H.     |       | KF Setting I               | -                                               |                 |                          |                      |                                    |       |               | Showing 1-20 | 0120 All | • per pa | ge    |                  |  |
| VLAN Management                                         |        | Filte | er: Interface              | Type equal                                      | s to Port of Un | it 1 V Go                |                      |                                    |       |               |              |          |          |       |                  |  |
| VLAN Settings                                           |        |       | Entry No.                  | Interface                                       | GVRP State      | Dynamic VLAN<br>Creation | GVRP<br>Registration |                                    |       |               |              |          |          |       |                  |  |
| Interface Settings<br>Port to VLAN                      |        |       | 1                          | GE1                                             | Disabled        | Enabled                  | Enabled              |                                    |       |               |              |          |          |       |                  |  |
| Port VLAN Membership                                    |        |       | 2                          | GE2                                             | Disabled        | Enabled                  | Enabled              |                                    |       |               |              |          |          |       |                  |  |
| <ul> <li>VLAN Translation</li> </ul>                    |        |       | 3                          | GE3                                             | Disabled        | Enabled                  | Enabled              |                                    |       |               |              |          |          |       |                  |  |
| Private VLAN Settings                                   |        |       | 4                          | GE4                                             | Disabled        | Enabled                  | Enabled              |                                    |       |               |              |          |          |       |                  |  |
| VLAN Groups                                             |        |       | 5                          | GE5                                             | Disabled        | Enabled                  | Enabled              |                                    |       |               |              |          |          |       |                  |  |
| Voice VLAN                                              | Ш      |       | 6                          | GE6                                             | Disabled        | Enabled                  | Enabled              |                                    |       |               |              |          |          |       |                  |  |
| Access Port Multicast TV V                              |        |       | 7                          | GE7                                             | Disabled        | Enabled                  | Enabled              |                                    |       |               |              |          |          |       |                  |  |
| <ul> <li>Customer Port Multicast TV</li> </ul>          |        |       | 8                          | GE8                                             | Disabled        | Enabled                  | Enabled              |                                    |       |               |              |          |          |       |                  |  |
| Spanning Tree                                           |        |       | 9                          | GE9                                             | Disabled        | Enabled                  | Enabled              |                                    |       |               |              |          |          |       |                  |  |
| MAC Address Tables                                      |        |       | 10                         | GE10                                            | Disabled        | Enabled                  | Enabled              |                                    |       |               |              |          |          |       |                  |  |
| <ul> <li>Multicast</li> <li>IB Configuration</li> </ul> |        |       | 11                         | GE11                                            | Disabled        | Enabled                  | Enabled              |                                    |       |               |              |          |          |       |                  |  |
| P IP Configuration                                      |        |       | 12                         | GE12                                            | Disabled        | Enabled                  | Enabled              |                                    |       |               |              |          |          |       | _                |  |
|                                                         |        |       | 13                         | GE13                                            | Disabled        | Enabled                  | Enabled              |                                    |       |               |              |          |          |       |                  |  |
| © 2011-2017 Cisco Systems, Inc.                         | All Ri | ights | Reserved.                  |                                                 |                 |                          |                      |                                    |       |               |              |          |          |       |                  |  |

继续按照与部分相同的方式配置:<u>在SG550X-24(主用)上为两台非交</u>换机配置GVRP设置。仅配 置要连接到活动SG550X-24交换机的端口。在本例中,两个非活动交换机都使用端口24连接到活动 交换机。

## 在SG550X-24非活动交换机上设置接口设置

步骤1.导航至VLAN Management > Interface Settings。将打开"接口设置"页。

**注意:**由于非活动交换机未连接到活动交换机,因此默认IP地址为192.168.1.254。您必须将PC放 入该网络中,才能连接到它。

| cisco SG550X-24                      | 24  | -Port Gi        | gabit S    | Stackable M         | lanaged    | cisc<br>Switch        | o Langu | age: Engl | lish           | <ul> <li>Display Mode:</li> </ul> | Advanced •   | Logout    | SNA At  | oout Helj |
|--------------------------------------|-----|-----------------|------------|---------------------|------------|-----------------------|---------|-----------|----------------|-----------------------------------|--------------|-----------|---------|-----------|
| Getting Started                      | Int | erface Se       | ttings     |                     |            |                       |         |           |                |                                   |              |           |         |           |
| Configuration Wizards                | G   | lobal Ethertyp  | e Tagging: | Dot1g - 8100        |            |                       |         |           |                |                                   |              |           |         |           |
| Search                               |     |                 |            | Dot1ad - 88a8       |            |                       |         |           |                |                                   |              |           |         |           |
| Status and Statistics                |     |                 |            | 9100                |            |                       |         |           |                |                                   |              |           |         |           |
| <ul> <li>Administration</li> </ul>   |     |                 |            | 9200                |            |                       |         |           |                |                                   |              |           |         |           |
| Port Management                      |     | Annha           | Canaal     |                     |            |                       |         |           |                |                                   |              |           |         |           |
| Smartport                            |     | Abbia           | Cancer     | J                   |            |                       |         |           |                |                                   |              |           |         |           |
| <ul> <li>VLAN Management</li> </ul>  | Int | terface Settin  | gs Table   |                     |            |                       |         |           |                |                                   | Showing 1-28 | of 28 All | 🔻 per p | age       |
| VLAN Settings                        | Fil | Iter: Interface | Type equal | s to Port of Unit 1 | ▼ Go       |                       |         |           |                |                                   |              |           |         |           |
| Port to VLAN                         |     | Entry No.       | Interface  | Switchport Mode     | Interface  | Ethortuno Togging     | Fromo   | Ingroop   | Drimon/ \/I AN | Secondon/ V/I Able                |              |           |         |           |
| Port VLAN Membership                 |     | Enuly NO.       | Internace  | Switchport Mode     | VI AN Mode | Enertype ragging      | Type    | Filtering | Plinary VLAN   | Secondary VLANS                   |              |           |         |           |
| <ul> <li>VLAN Translation</li> </ul> |     | 1               | GE1        | Laver 2             | Access     | Dot1g - 8100 (Global) | N/A     | N/A       |                |                                   |              |           |         |           |
| Private VLAN Settings                |     | 2               | GE2        | Laver 2             | Access     | Dot1g - 8100 (Global) | N/A     | N/A       |                |                                   |              |           |         |           |
| GVRP Settings                        |     | - 3             | GE3        | Laver 2             | Access     | Dot1g - 8100 (Global) | N/A     | N/A       |                |                                   |              |           |         |           |
| <ul> <li>Voice VLAN</li> </ul>       |     | 4               | GE4        | Layer 2             | Access     | Dot1g - 8100 (Global) | N/A     | N/A       |                |                                   |              |           |         |           |
| Access Port Multicast TV V           |     | 5               | GE5        | Laver 2             | Access     | Dot1g - 8100 (Global) | N/A     | N/A       |                |                                   |              |           |         |           |
| Customer Port Multicast TV           |     | 6               | GE6        | Laver 2             | Access     | Dot1g - 8100 (Global) | N/A     | N/A       |                |                                   |              |           |         |           |
| Spanning Tree                        |     | 7               | GE7        | Layer 2             | Access     | Dot1g = 8100 (Global) | N/A     | N/A       |                |                                   |              |           |         |           |
| MAC Address Tables                   |     | 8               | GE8        | Laver 2             | Access     | Dot1g - 8100 (Global) | N/A     | N/A       |                |                                   |              |           |         |           |
| <ul> <li>Multicast</li> </ul>        |     | 9               | GE9        | Laver 2             | Access     | Dotto - 8100 (Global) | N/A     | N/A       |                |                                   |              |           |         |           |
| <ul> <li>IP Configuration</li> </ul> |     | 10              | GE10       | Laver 2             | Access     | Dotto - 8100 (Global) | N/A     | N/A       |                |                                   |              |           |         |           |
|                                      |     | 10              | 0210       | Luyor L             | 100000     | Borrig Bride (Blobal) |         |           |                |                                   |              |           |         | -         |
|                                      |     |                 |            |                     |            |                       |         |           |                |                                   |              |           |         |           |

继续按照以下方式配置:<u>如何在SG550X-24(活动)上为两台非交</u>换机配置接口设置。仅将连接到 活动交换机的端口配置为中继端口。在本例中,GE24配置为两台交换机的中继。

# <u>确认</u>

在验证GVRP是否正常工作之前,还需要执行几个步骤。按照以下最后几步操作:

步骤1.将电缆从非活动交换机连接到活动交换机。

**注意:**在本例中,我们将将一个非活动SG550X-24(端口24)连接到活动SG550X-24(端口 23)。 步骤2.将电缆从第二个非活动交换机连接到活动交换机。

**注意:**在本例中,我们将将其他非活动SG550X-24(端口24)连接到活动SG550X-24(端口24)。

**注意**:如果在VLAN Management > Create VLAN中未看到GVRP自动创**建的任何VLAN。**您的交换 机可能需要重新启动。

步骤3.在非活**动交换机上导航**到VLAN Management > Create VLAN,查看VLAN 10-20是否已创建

| ululu<br>cisco SG550X-24                                           | 2      | 4-Poi     | t Gi   | gabit Sta | ackable     | Managed Sw           | <sup>cit</sup> | co Language: English | • | Display Mod | e: Advanced • | Logout   | SNA  | About   | Help<br>Q |
|--------------------------------------------------------------------|--------|-----------|--------|-----------|-------------|----------------------|----------------|----------------------|---|-------------|---------------|----------|------|---------|-----------|
| Getting Started A                                                  |        | /LAN \$   | Settin | ıgs       |             |                      |                |                      |   |             |               |          |      |         |           |
| Configuration Wizards                                              |        | VLAN Ta   | ble    |           |             |                      |                |                      |   |             | Showing 1-    | 12 of 12 | 50 🔻 | per pag | е         |
| Search                                                             |        |           | AN ID  | VLAN Name | Originators | VLAN Interface State | Link Status    |                      |   |             |               |          |      |         |           |
| <ul> <li>Status and Statistics</li> </ul>                          |        |           |        |           |             |                      | SNMP Traps     |                      |   |             |               |          |      |         |           |
| <ul> <li>Administration</li> </ul>                                 |        |           | 1      |           | Default     | Enabled              | Enabled        |                      |   |             |               |          |      |         |           |
| <ul> <li>Port Management</li> </ul>                                |        |           | 10     |           | GVRP        | Enabled              | Enabled        |                      |   |             |               |          |      |         |           |
| Smartport                                                          |        |           | 11     |           | GVRP        | Enabled              | Enabled        |                      |   |             |               |          |      |         |           |
| ▼ VLAN Management                                                  |        |           | 12     |           | GVRP        | Enabled              | Enabled        |                      |   |             |               |          |      |         |           |
| VLAN Settings                                                      |        |           | 13     |           | GVRP        | Enabled              | Enabled        |                      |   |             |               |          |      |         |           |
| Interface Settings                                                 |        |           | 14     |           | GVRP        | Enabled              | Enabled        |                      |   |             |               |          |      |         |           |
| Port to VLAN<br>Port VLAN Membership                               |        |           | 15     |           | GVRP        | Enabled              | Enabled        |                      |   |             |               |          |      |         |           |
| <ul> <li>VLAN Translation</li> </ul>                               |        |           | 16     |           | GVRP        | Enabled              | Enabled        |                      |   |             |               |          |      |         |           |
| Private VLAN Settings                                              |        |           | 17     |           | GVRP        | Enabled              | Enabled        |                      |   |             |               |          |      |         |           |
| GVRP Settings                                                      | L.     |           | 18     |           | GVRP        | Enabled              | Enabled        |                      |   |             |               |          |      |         |           |
| VLAN Groups                                                        |        |           | 19     |           | GVRP        | Enabled              | Enabled        |                      |   |             |               |          |      |         |           |
| <ul> <li>Voice VLAN</li> <li>Access Port Multicast TV V</li> </ul> | L.     |           | 20     |           | GVRP        | Enabled              | Enabled        |                      |   |             |               |          |      |         |           |
| <ul> <li>Customer Port Multicast TV</li> </ul>                     |        | Add       |        | Edit      | Delete      |                      |                |                      |   |             |               |          |      |         |           |
| Spanning Tree                                                      | Ľ      | Add.      |        | Eun       | Delete      |                      |                |                      |   |             |               |          |      |         |           |
| MAC Address Tables                                                 |        |           |        |           |             |                      |                |                      |   |             |               |          |      |         |           |
| Multicast                                                          |        |           |        |           |             |                      |                |                      |   |             |               |          |      |         |           |
| <ul> <li>IP Configuration</li> </ul>                               |        |           |        |           |             |                      |                |                      |   |             |               |          |      |         |           |
| •                                                                  |        |           |        |           |             |                      |                |                      |   |             |               |          |      |         |           |
| © 2011-2017 Cisco Systems, Inc. Al                                 | ll Rig | ghts Rese | rved.  |           |             |                      |                |                      |   |             |               |          |      |         |           |

步骤4.导航至**Status and Statistics > View Log > RAM Memory**,并检查GVRP是否已为两台非活动 交换机创建VLAN 10-20。

|                                           |       |                 |                      |               | cisco Language: English                                     | Display Mode: | Advanced • | Logout | SNA | About | Help     |
|-------------------------------------------|-------|-----------------|----------------------|---------------|-------------------------------------------------------------|---------------|------------|--------|-----|-------|----------|
| cisco SG550X-24                           | łż    | 24-Port G       | Sigabit Stackal      | ole Mana      | ged Switch                                                  |               |            |        |     |       | Q        |
| Getting Started                           | Г     | 2147483587      | 2017-Aug-20 06:28:44 | Informational | %VLAN-I-GVRPAddVlan: Dynamic VLAN Vlan 20 was added by GVRP |               |            |        |     |       |          |
| Dashboard                                 | Ш     | 2147483588      | 2017-Aug-20 06:28:44 | Informational | %LINK-I-Up: Vlan 20                                         |               |            |        |     |       |          |
| Configuration Wizards                     | Ш     | 2147483589      | 2017-Aug-20 06:28:44 | Informational | %VLAN-I-GVRPAddVlan: Dynamic VLAN Vlan 19 was added by GVRP |               |            |        |     |       |          |
| Search                                    | L     | 2147483590      | 2017-Aug-20 06:28:44 | Informational | %LINK-I-Up: Vlan 19                                         |               |            |        |     |       |          |
| <ul> <li>Status and Statistics</li> </ul> | Ш     | 2147483591      | 2017-Aug-20 06:28:44 | Informational | %VLAN-I-GVRPAddVlan: Dynamic VLAN Vlan 18 was added by GVRP |               |            |        |     |       |          |
| System Summary                            | Ш     | 2147483592      | 2017-Aug-20 06:28:44 | Informational | %LINK-I-Up: Vlan 18                                         |               |            |        |     |       |          |
| CPU Utilization                           | Ш     | 2147483593      | 2017-Aug-20 06:28:44 | Informational | %VLAN-I-GVRPAddVlan: Dynamic VLAN Vlan 17 was added by GVRP |               |            |        |     |       |          |
| Port Utilization                          | Ш     | 2147483594      | 2017-Aug-20 06:28:44 | Informational | %LINK-I-Up: Vlan 17                                         |               |            |        |     |       |          |
| Etherlike                                 | Ш     | 2147483595      | 2017-Aug-20 06:28:44 | Informational | %VLAN-I-GVRPAddVlan: Dynamic VLAN Vlan 16 was added by GVRP |               |            |        |     |       |          |
| GVRP                                      |       | 2147483596      | 2017-Aug-20 06:28:44 | Informational | %LINK-I-Up: Vlan 16                                         |               |            |        |     |       |          |
| 802.1x EAP                                | Ш     | 2147483597      | 2017-Aug-20 06:28:44 | Informational | %VLAN-I-GVRPAddVlan: Dynamic VLAN Vlan 15 was added by GVRP |               |            |        |     |       |          |
| ACL                                       |       | 2147483598      | 2017-Aug-20 06:28:44 | Informational | %LINK-I-Up: Vlan 15                                         |               |            |        |     |       |          |
| Health and Power                          | 1     | 2147483599      | 2017-Aug-20 06:28:44 | Informational | %VLAN-I-GVRPAddVlan: Dynamic VLAN Vlan 14 was added by GVRP |               |            |        |     |       |          |
| SPAN & RSPAN                              | Ш     | 2147483600      | 2017-Aug-20 06:28:44 | Informational | %LINK-I-Up: Vlan 14                                         |               |            |        |     |       |          |
| Diagnostics                               | Ш     | 2147483601      | 2017-Aug-20 06:28:44 | Informational | %VLAN-I-GVRPAddVlan: Dynamic VLAN Vlan 13 was added by GVRP |               |            |        |     |       |          |
| RMON                                      | Ш     | 2147483602      | 2017-Aug-20 06:28:44 | Informational | %LINK-I-Up: Vlan 13                                         |               |            |        |     |       |          |
| ▶ sFlow                                   | Ш     | 2147483603      | 2017-Aug-20 06:28:44 | Informational | %VLAN-I-GVRPAddVlan: Dynamic VLAN Vlan 12 was added by GVRP |               |            |        |     |       |          |
| RAM Memory                                | Ш     | 2147483604      | 2017-Aug-20 06:28:44 | Informational | %LINK-I-Up: Vlan 12                                         |               |            |        |     |       |          |
| Flash Memory                              | Ш     | 2147483605      | 2017-Aug-20 06:28:44 | Informational | %VLAN-I-GVRPAddVlan: Dynamic VLAN Vlan 11 was added by GVRP |               |            |        |     |       |          |
| Administration                            | Ш     | 2147483606      | 2017-Aug-20 06:28:44 | Informational | %LINK-I-Up: Vlan 11                                         |               |            |        |     |       |          |
| Port Management                           | Ш     | 2147483607      | 2017-Aug-20 06:28:44 | Informational | %VLAN-I-GVRPAddVlan: Dynamic VLAN Vlan 10 was added by GVRP |               |            |        |     |       |          |
| Smartport                                 | H     | 2147483608      | 2017-Aug-20 06:28:44 | Informational | %LINK-I-Up: Vlan 10                                         |               |            |        |     |       | -        |
| €                                         | 4     |                 |                      |               |                                                             |               |            |        |     |       | <b>F</b> |
| © 2011-2017 Cisco Systems, Inc. A         | AII R | lights Reserved |                      |               |                                                             |               |            |        |     |       |          |

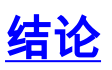

o

您现在已成功配置动态VLAN和Auto Smartport配置。

查看以下链接以查看相关视频:

在Cisco RV345上配置通用VLAN注册协议(GVRP)

<u>Smartport配置</u>